# Permissões de uma categoria 🖨

Nesse tutorial nós vamos verificar quais são as permissões que é possível aplicar dentro de uma categoria, também vamos explicar cada um dos campos que pede na hora de criar ou editar a categoria:

Primeiramente nós vamos aprender a criar uma categoria para a biblioeteca, vamos acessar a biblioteca e clicar no ícone semelhante ai mostrado a baixo:

| " ₿ 🖬 ┥               |   | Ô                                            |  |  |  |
|-----------------------|---|----------------------------------------------|--|--|--|
| Central de Documentos |   |                                              |  |  |  |
| Documentos            | ۲ | Navegue pelos links para acessar os arquivos |  |  |  |
| Prevenções Covid      | • |                                              |  |  |  |
| Recursos Humanos      | • |                                              |  |  |  |

Ao fazer isso, será exibido uma tela de criação de categoria como mostrado na imagem abaixo:

## Adicionar categoria para biblioteca

| Padrão Avançado                                                                                                    |  |  |  |
|----------------------------------------------------------------------------------------------------|--|--|--|
| Nome de sua Categoria.*                                                                                                    |  |  |  |
|                                                                                                    |  |  |  |
| O nome da categona e importante ser o mais curto possível, pois ele é visto no menu, e em dispositivos moveis, nomes grandes, podem ficar com a aparência comprometida.                                                                                       |  |  |  |
|                                                                                                    |  |  |  |
|                                                                                                    |  |  |  |
|                                                                                                    |  |  |  |
| Selecione o público-alvo de seu conteúdo                                                                                                    |  |  |  |
| No Vindula, palavras-chave são utilizadas para escolher o público-alvo do seu conteúdo. Ex: Você pode escolher uma palavra-chave que represente seu departamento. Ao fazer isso, todos os funcionários daquele departamento poderão visualizar este conteúdo. |  |  |  |
| Não colocando nenhuma palavra-chave, este conteúdo somente será visto por você.                                                                                                    |  |  |  |
| Marcando Toda Intranet, todos os funcionarios da empresa poderão visualizar,                                                                                                    |  |  |  |
| Visualização apenas para público-alvo Marque para desabilitar a visualização desta categoria para usuários que não estão no escopo do público-alvo                                                                                                    |  |  |  |

Para ficar mais facil o entendimento, vou quebrar as imagens em partes e explicar cada um isoladamente.

Como mostrado na imagem acima existem os campos nome da categoria e descrição que são auto descritivos, ou seja, você vai definir o nome e a descrição da categoria. Já o campo selecionar o público-alvo de seu conteúdo, é de extrema importancia para o funcionamento da categoria, pois é ele quem define o público que verá sua categoria e os conteúdos dentro dela, voce pode acrescentar mais de um público alvo como empresa + departamento + localidade + ou grupos, assim como pode escolher somente um público alvo.

PS: Lembrando que essa configuração permite com quem esteja vinculado ao público-alvo visualize a categorias e documentos, vindulados a esse púclico-alvo. Então tome bastante cuidado ao escolher um público-alvo!

Escolhendo somente um público-alvo:

| Adicionar categoria para biblioteca                                                                                                    |
|----------------------------------------------------------------------------------------------------|
| Padrão Avançado                                                                                                    |
| Nome de sua Categoria.*                                                                                                    |
| O nome da categoria é importante ser o mais curto possível, pois ele é visto no menu, e em dispositivos móveis, nomes grandes, podem ficar com a aparência comprometida.                                                                                        |
| Descrição                                                                                                    |
|                                                                                                    |
|                                                                                                    |
| Selecione o público-alvo de seu conteúdo                                                                                                    |
| × Emp: Empresa A                                                                                                    |
| No Vindula, palavras-chave são utilizadas para escolher o público-alvo do seu contecido. Ex: Você pode escolher uma palavra-chave que represente seu departamento. Ao fazer isso, todos os funcionários daquele departamento poderão visualizar este contecido. |
| Não colocando nenhuma palavra-chave, este conteúdo somente será visito por você.                                                                                                    |
| Marcando Toda Intranet, todos os funcionarios da empresa poderão visualizar,                                                                                                    |
| Visualização apenas para público-alvo Marque para desabilitar a visualização desta categoria para usuários que não estão no escopo do público-alvo                                                                                                    |

## Escolhendo mais de um público-alvo:

| adrão Avançado                                                                                                    |      |
|----------------------------------------------------------------------------------------------------|------|
| ome de sua Categoria.*                                                                                                    |      |
| nome da categoría é importante ser o mais curto possível, pois ele é visto no menu, e em dispositivos móveis, nomes grandes, podem ficar com a aparência comprometida.                                                                                                    |      |
| escrição                                                                                                    |      |
|                                                                                                    |      |
|                                                                                                    |      |
| lecione o público-alvo de seu conteúdo                                                                                                    |      |
| «Emp: Empresa A) (×Dep: Vindula Tecnologia &qt Administrativo)                                                                                                    | :    |
|                                                                                                    | údo. |
| Vindula, palavras-chave gao utilizadas para escolher o público-alvo do seu conteúdo. Ex: Você pode escolher uma palavra-chave que represente seu departamento. Ao fazer isso, todos os funcionários daquele departamento poderão visualizar este conte                                                                                  |      |
| Vindula, palavras-chave são utilizadas para escolher o público-alvo do seu conteúdo. Ex: Você pode escolher uma palavra-chave que represente seu departamento. Ao fazer isso, todos os funcionários daquele departamento poderão visualizar este conte<br>o colocando nenhuma palavra-chave, este conteúdo somente será visto por você. |      |
| Vindua, palavras-chave são utilizadas para escolher o público-alvo do seu conteúdo. Ex: Você pode escolher uma palavra-chave que represente seu departamento. Ao fazer isso, todos os funcionários daquele departamento poderão visualizar este conte<br>o colocando nenhuma palavra-chave, este conteúdo somente será visto por você.  |      |

## Vamos para a próxima parte!

| Informe quais usuários podem visualizar essa categoria                                                                    |  |  |  |  |
|----------------------------------------------------------------------------------------------------|--|--|--|--|
|                                                                                                    |  |  |  |  |
| É recomendado utilizar grupos no lugar de usuários                                                                        |  |  |  |  |
| Informe qual usuário poderá adicionar arquivos dentro dessa categoria. Deixe em branco para utilizar o padrão do Vindula. |  |  |  |  |
|                                                                                                    |  |  |  |  |
| Informe qual grupo poderá adicionar arquivos dentro dessa categoria. Deixe em branco para utilizar o padrão do Vindula.   |  |  |  |  |
|                                                                                                    |  |  |  |  |
| 🛛 Marque para herdar as permissões do parente. Desta forma, você irá ignorar as permissões atribuidas localmente          |  |  |  |  |

Z Marque para permitir que todos os usuários que podem adicionar conteúdos nesta categoria, possam editar conteúdos criados por outros usuários, e não somente os seus.

O campo 'Informe quais usuários podem visualizar essa categoria' é a mesma coisa que o campo 'Selecione o público-alvo de seu conteúdo', só que ao invés de selecionar um grupo em específico, você escolhe usuários manualmente, caso queira que somente um usuário visualize a categoria, essa é a opção mais remendada!

Já o campo 'Informe qual usuário poderá adicionar arquivos dentro dessa categoria. Deixe em branco para utilizar o padrão do Vindula.'. Você permite quais usuários podem adiconar conteúdo dentro daquela categoria, ou seja, mesmo que tal usuário não seja administrador, ele conseguirá publicar arquivos dentro da categoria. Caso você queira que um grupo em especifico consiga adicionar arquivos dentro da categoria, você pode preencher a informação 'Informe qual grupo poderá adicionar arquivos dentro dessa categoria. Deixe em branco para utilizar o padrão do Vindula.' Essas duas opções define quais usuários ou grupos que podem adicionar uma arquivo dentro da categoria.

### 16/09/2024, 14:46

#### about:blank

PS2: Lembrando que para um usuários adicionar um arquivo dentro da categroria, ele precisa antes de tudo conseguir visualizar a categoria! Verifique as permissões de visualização!

Os campos 'Marque para herdar as permissões do parente. Desta forma, você irá ignorar as permissões atribuidas localmente' e 'Marque para permitir que todos os usuários que podem adicionar conteúdos nesta categoria, possam editar conteúdos criados por outros usuários, e não somente os seus.' são de extrema importancia para a definição de uma categoria. Se a opção 'Marque para herdar as permissões do parente. Desta forma, você irá ignorar as permissões atribuidas localmente' estiver habilitada, ele vai pegar as permissões da categoria 'mãe' e vai aplicar elas na categoria que está sendo aplicada, dessa forma todas as configurações que foram aplicadas manualemente, não serão aplicadas na categoria. Agora se o campo 'Marque para permitir que todos os usuários que podem adicionar conteúdos nesta categoria, possam editar conteúdos criados por outros usuários que podem adicionar conteúdos nesta categoria, possam editar conteúdos os usuários que podem adicionar conteúdos nesta categoria, possam editar conteúdos os usuários que podem adicionar conteúdos nesta categoria, possam editar conteúdos criados por outros usuários que podem adicionar conteúdos nesta categoria, possam editar conteúdos criados por outros usuários, e não somente os seus.", ele vai permitir que outras pessoas também seja capaz de editar os arquivos que outras pessoas fizeram, não somente o dono do arquivo.

PS3: Para evitar problemas e conflitos fique bem atentos a essas informações!